## Lesson 2.4: Summarizing points data within polygon

## Data Source: dataset2.zip

- Bring the two layers *Field20\_Treatments.shp* and *Field20\_Soybean\_2010.shp* to Contents.
- 2. Right-click on *Field20\_Treatments* > Joins & Relates> Add Spatial Join
- The window below should appear. Make sure that the Target Features is *Field20\_Treatments*, and the Join Features is *Field20\_Soybean\_2010*. Hit ok.

| Add Spatial Join                                 | ? | Х        |  |  |
|--------------------------------------------------|---|----------|--|--|
| Pending edits.                                   |   |          |  |  |
| Target Features<br>Field20_Treatments            | ~ | <b>—</b> |  |  |
| <del>Join Features</del><br>Field20_Soybean_2010 | ~ | <b>~</b> |  |  |
| ✓ Keep All Target Features                       |   |          |  |  |
| Match Option                                     |   |          |  |  |
| Intersect                                        |   | ~        |  |  |
| Permanently Join Fields                          |   |          |  |  |
| Search Radius                                    |   |          |  |  |
| Unknown                                          |   | ~        |  |  |
| > Fields                                         |   |          |  |  |
| > Matching Attributes                            |   |          |  |  |

- 4. Right-click on *Field20\_Treatments*, select **Symbology**.
- 5. Under Primary Symbology select Graduated Colors.
- 6. Under Fields select \_YIELDMAS\_.
- 7. The map should look like the one below. Save your

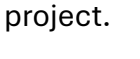

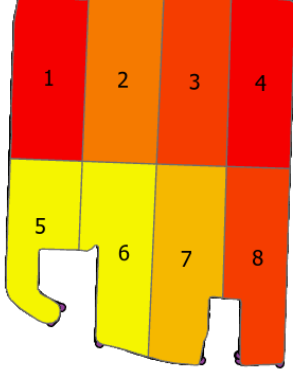

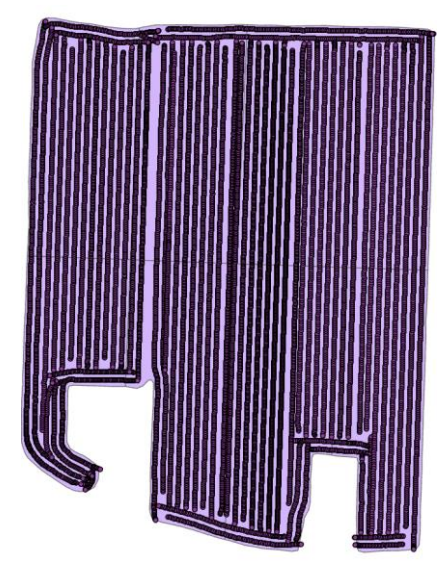

| Symbology - Field20_Treatments 🛛 🗸 🖓                                                                                                    |                        |                     |  |  |
|----------------------------------------------------------------------------------------------------|------------------------|---------------------|--|--|
| 🗾 🔍 🛱 🝸 🖆                                                                                                    |                        |                     |  |  |
| Primary symbology                                                                                                    |                        |                     |  |  |
| Graduated Colo                                                                                                    | rs                     | •                   |  |  |
| Field                                                                                                    | _YIELDMAS_             | • 🗙                 |  |  |
| Normalization                                                                                                    | <none></none>          | Ŧ                   |  |  |
| Method                                                                                                    | Natural Breaks (Jenks) | •                   |  |  |
| Classes                                                                                                    | 5                      | •                   |  |  |
| Color scheme                                                                                                    |                        | <b>→</b>            |  |  |
| 000                                                                                                    |                        |                     |  |  |
| Classes Hist                                                                                                    | ogram Scales           |                     |  |  |
| and the second second s |                        |                     |  |  |
| Symbol                                                                                                    | Upper value            | Label               |  |  |
| ·                                                                                                    | ≤ 4.5121               | 4.341200 - 4.512100 |  |  |
| - ·                                                                                                    | ≤ 5.3305               | 4.512101 - 5.330500 |  |  |
| -                                                                                                    | ≤ 5.8683               | 5.330501 - 5.868300 |  |  |
| -                                                                                                    | ≤ 6.3289               | 5.868301 - 6.328900 |  |  |
| -                                                                                                    | ≤ 7.3637               | 6.328901 - 7.363700 |  |  |
|                                                                                                    |                        |                     |  |  |